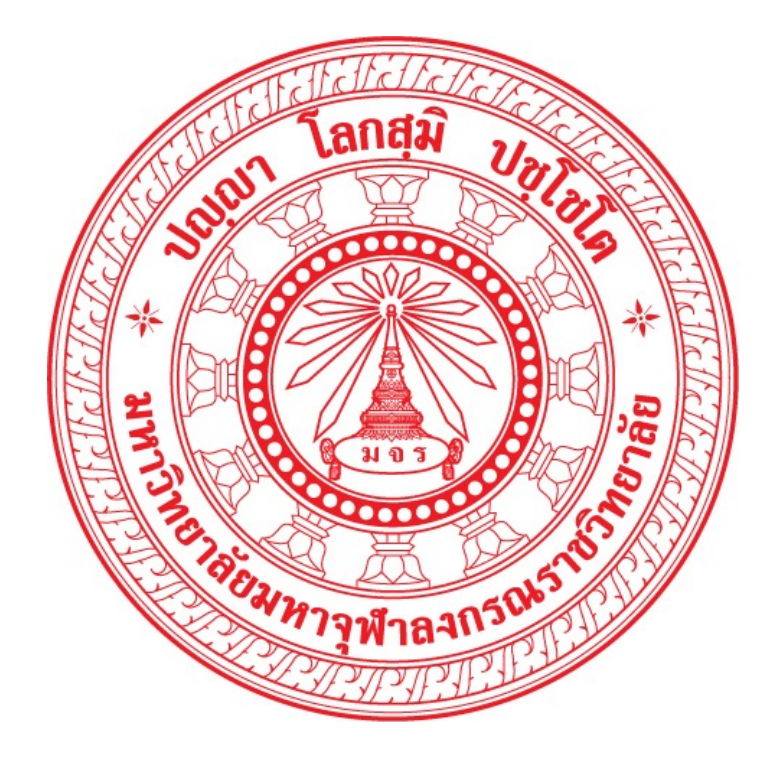

# คู่มือการใช้งานระบบ โครงการครูพระสอนศีลธรรมในโรงเรียน สำหรับครูพระ

มหาวิทยาลัยมหาจุฬาลงกรณราชวิทยาลัย

# สารบัญ

| เรื่อง                  | หน้า |
|-------------------------|------|
| การลงชื่อเข้าใช้งานระบบ | 2    |
| การจัดการข้อความ        | 7    |
| การจัดการการเงิน        | 9    |
| การจัดการการสอน         | 10   |
| การตั้งค่าข้อมูลส่วนตัว | 13   |

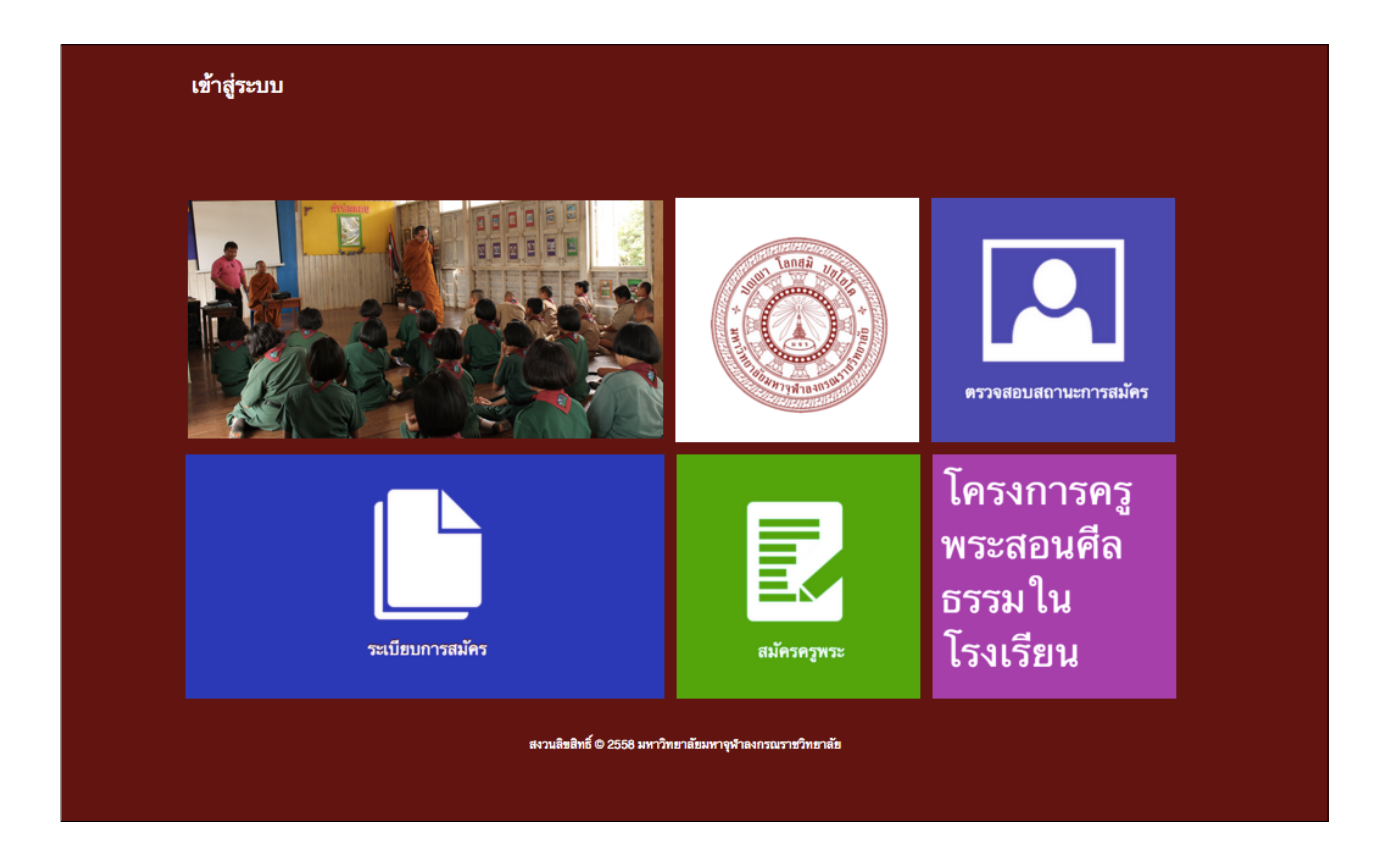

# คู่มือการใช<sup>้</sup>ระบบฐานข<sup>้</sup>อมูล พระสอนศีลธรรมในโรงเรียน

มหาวิทยาลัยมหาจุฬาลงกรณราชวิทยาลัย

http://www.mbpra.mcu.ac.th

#### ้คู่มือการใช้ระบบฐานข้อมูล ครูพระสอนศีลธรรมในโรงเรียน มหาวิทยาลัยมหาจุฬาลงกรณราชวิทยาลัย

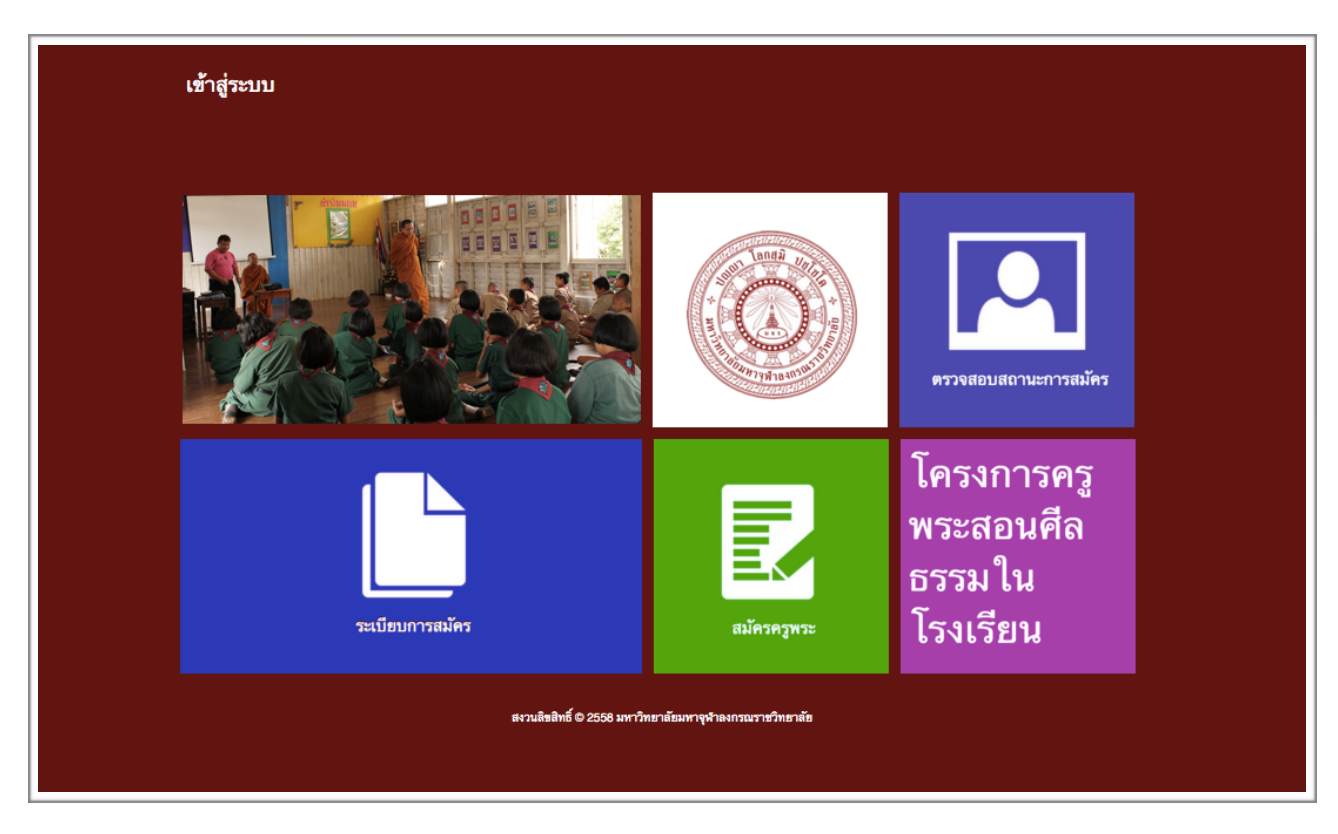

รูปภาพที่ 1 หน้าแรกเมื่อเข้าสู่เว็บไซต์ http://www.mbpra.mcu.ac.th

#### การเข้าใช้งานระบบ

การเข้าใช้งานระบบครูพระสอนศีลธรรมในโรงเรียน สามารถเข้าถึงได้ผ่าน URL

http://www.mbpra.mcu.ac.th โดยหน้าแรกเมื่อเข้าสู่เว็บไซต์จะปรากฏส่วนต่างๆ ดังต่อไปนี้ (จากรูปภาพที่ 1)

ส่วนที่ 1 (ซ้าย-บน) แสดงข่าวสารประชาสัมพันธ์

ส่วนที่ 2 (กลาง-บน) แสดงหน้าเว็บไซต์ มหาวิทยาลัยมหาจุฬลงกรณราชวิทยาลัย

ส่วนที่ 3 (ขวา-บน) แสดงส่วนการตรวจสอบสถานะการสมัครครูพระ

ส่วนที่ 4 (ซ้าย-ล่าง) แสดงระเบียบการสมัคร

ส่วนที่ 5 (กลาง-ล่าง) แสดงส่วนของสมัครครูพระ

ส่วนที่ 6 (ขวา-ล่าง) แสดงข้อมูลโครงการครูพระสอนศีลธรรมในโรงเรียน

#### การสมัครครูพระ

การสมัครครูพระสามารถเข้าสู่หน้ารับสมัครได้โดยการเข้าสู่ส่วนที่ 5 (กลาง-ล่าง) ของหน้าแรก หรือโดยผ่าน url http://www.mbpra.mcu.ac.th/register.php โดยระบบจะปรากฏหน้าเว็บไซต์ให้ผู้สมัครกรอกรายละเอียด ต่างๆ โดยตัวอย่างข้อมูลการกรอกได้แก่ ข้อมูลทั่วไป ระดับการศึกษา ที่อยู่การติดต่อ โรงเรียน และข้อมูลบัญชี ธนาคาร โดยมีตัวอย่างการกรอกข้อมูล ดังรูปภาพที่ 2

| <b>ใบสมัครพระสอนศีลธรรม</b><br>เลชประจำดังประชาชน<br>ชื่อ<br>นามสกุล<br>ฉายา | ราย<br>การการสอบสึกธรรม<br>มหาริทยาลัยมหางุยาลงกรณราชวิทยาลัย |       |
|------------------------------------------------------------------------------|---------------------------------------------------------------|-------|
| <b>ใบสมัครพระสอนศีลธรรม</b><br>เลขประจำดัวประชาชน<br>ชื่อ<br>นามสกุล<br>ฉายา |                                                               |       |
| เลขประจำตัวประชาชน<br>ชื่อ<br>นามสกุล<br>ฉายา                                |                                                               |       |
| ชื่อ<br>นามสกุด<br>ฉายา                                                      |                                                               |       |
| นามสกุล<br>ฉายา                                                              |                                                               |       |
| ฉายา                                                                         |                                                               |       |
|                                                                              |                                                               |       |
| สมณศักดิ์                                                                    |                                                               |       |
| เกิดวันที่                                                                   | วัน: ;                                                        | ປີ: ຈ |
| อายุ                                                                         |                                                               |       |
| พรรษา                                                                        |                                                               |       |
| E-mail                                                                       |                                                               |       |
| เบอร์โทรศัพท์มือถือ                                                          |                                                               |       |
| Facebook                                                                     |                                                               |       |
| วิทยฐานะ น.ธ.                                                                |                                                               |       |
| วิทยฐานะ ป.ธ.<br>วุฒิการศึกษาทางโลก                                          |                                                               |       |

รูปภาพที่ 2 แสดงตัวอย่างการกรอกข้อมูลเพื่อสมัครครูพระ

#### ้คู่มือการใช้ระบบฐานข้อมูล ครูพระสอนศีลธรรมในโรงเรียน มหาวิทยาลัยมหาจุฬาลงกรณราชวิทยาลัย

#### การตรวจสอบสถานะการสมัคร

เมื่อทำการสมัครครูพระเสร็จสิ้น จะเข้าสู่กระบวนการพิจารณาของเจ้าหน้าที่ โดยผู้ที่ทาการสมัครสามารถ ตรวจสอบสถานะได้ที่ ส่วนที่ 3 (ขวา-บน) แสดงส่วนการตรวจสอบสถานะการสมัครครูพระ หรือสามารถเข้าถึงได้ โดยผ่าน url http://www.mbpra.mcu.ac.th/chackid.html และทำการกรอกเลขที่บัตรประชาชนเพื่อตรวจ สอบสถานะการสมัคร ดังรูปภาพที่ 3

| ตรวจสอบสถานะการสมัคร<br><b>I</b>                  |  |
|---------------------------------------------------|--|
| 1234567890123                                     |  |
| nân                                               |  |
| สงวนสิทธิตร์ © 2558 มหาวิทธาลักมหามกุฎวาชวิทธาลัก |  |
|                                                   |  |

รูปภาพที่ 3 แสดงหน้าตรวจสอบสถานะการสมัคร

เมื่อระบบทำการตรวจสอบสถานะ จะปรากฏการแสดงผล โดยแบ่งการพิจารณาออกเป็น 3 ขั้นตอน

- 1) สถานะการรับใบสมัคร พร้อมเหตุผล
- 2) สถานะอนุมัติการสมัคร พร้อมเหตุผล
- 3) สถานะขึ้นทะเบียนครูพระ พร้อมเหตุผล

้คู่มือการใช้ระบบฐานข้อมูล ครูพระสอนศีลธรรมในโรงเรียน มหาวิทยาลัยมหาจุฬาลงกรณราชวิทยาลัย

|                                                            |                                                             | เข้าสู่ |
|------------------------------------------------------------|-------------------------------------------------------------|---------|
|                                                            | สำนักงานหระสอบสีดอธรม<br>มหาวิทยาลัยมหาจุปาลงกรณราชวิทยาลัย |         |
|                                                            |                                                             |         |
| ตรวจสอบสถานะ                                               |                                                             |         |
| <b>ตรวจสอบสถานะ</b><br>เลขที่บัตรประชาชน :                 |                                                             |         |
| ดรวจสอบสถานะ<br>เลชที่บัตรประชาชน :                        | คับกา                                                       |         |
| <b>ดรวจสอบสถานะ</b><br>เลชที่บัตรประชาชน :<br>วับใบสมัคร : | ศั <b>ห</b> า<br>ได้รับใบสมัคร                              |         |

รูปภาพที่ 4 แสดงการตรวจสอบสถานะ (ตรวจสอบประวัติแล้ว)

## การลงชื่อเข้าใช้งานระบบ

เมื่อผู้สมัครได้รับการขึ้นทะเบียนครูพระ จะได้รับรหัสผ่านเพื่อเข้าใช้งานระบบ โดยสามารถลงชื่อเข้าใช้งาน ได้โดยเลือกเมนู "เข้าสู่ระบบ" ในส่วนบนของเว็บไซต์ หรือเข้าเว็บไซต์ผ่าน url http://www.mbpra.mcu.ac.th/ page/login.php โดยชื่อผู้ใช้ ให้ทาการกรอกหมายเลขบัตรประจาตัวประชาชนที่ได้ทาการลงทะเบียนไว้ และกรอก รหัสผ่านที่ได้รับ ดังรูปภาพที่ 5

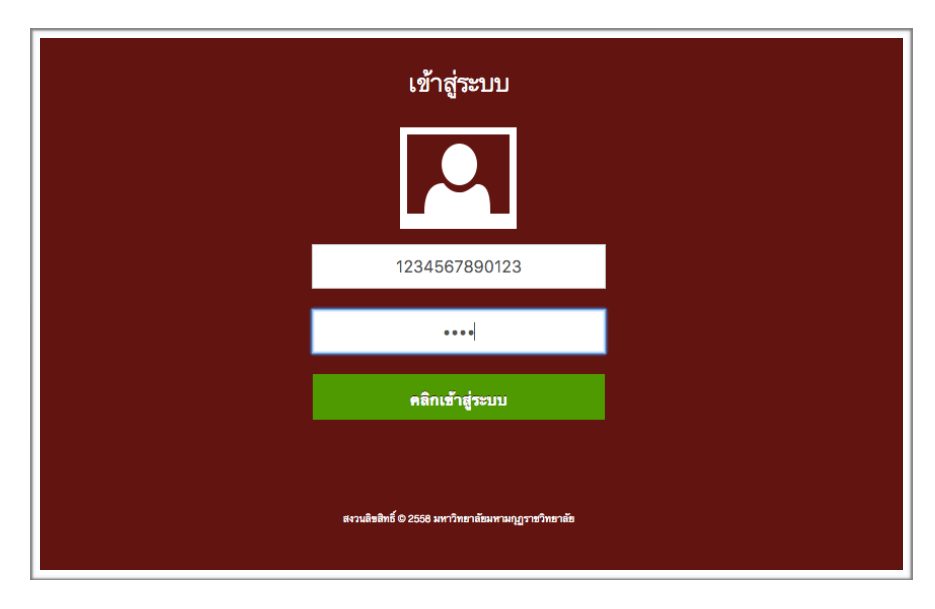

รูปภาพที่ 5 แสดงหน้าการเข้าสู่ระบบของครูพระ

หากทำการเข้าสู่ระบบสำเร็จ ระบบจะแสดงผลหน้าเว็บไซต์เข้าสู่หน้าการจัดการข้อมูลของครูพระ การใช้ งานภายในระบบแบ่งออกเป็น 4 การจัดการ ดังต่อไปนี้

- 1) การจัดการข้อความ
- 2) การจัดการการเงิน
- 3) การจัดการการสอน
- 4) การตั้งค่าข้อมูลส่วนตัว ดังรูปภาพที่ 6

| Login by : พระถูวนัย ปริศมา |             |                                                        |       |              | Home | Logout |
|-----------------------------|-------------|--------------------------------------------------------|-------|--------------|------|--------|
|                             |             |                                                        |       |              |      |        |
|                             | บกา         | สานกงานพระสอนพลอรรม<br>วิทยาลัยมหางุฬาลงกรณราชวิทยาลัย | i.    |              |      |        |
|                             |             |                                                        |       |              |      |        |
|                             |             |                                                        |       |              |      |        |
| ข้อคว                       | วาม การเงิน | การสอน                                                 | อื่นๆ | เอกสารคำร้อง |      |        |
|                             |             | Řifi                                                   |       |              |      |        |

รูปภาพที่ 6 แสดงหน้าแรกของการเข้าสู่ระบบของครูพระ

#### การจัดการข้อความ

การจัดการข้อความ แบ่งออกเป็น 3 เมนู คือ

1) กล่องข้อความ เพื่อรับข้อความเข้าต่างๆจากเจ้าหน้าที่ ดังรูปที่ 7 และแสดงผลข้อความที่ส่งเข้า มาหรือ ตอบกลับข้อความ

| Login by : พระกูวนัย ปริศมา                          |             |                         |                                              |                      |                        | l          |
|------------------------------------------------------|-------------|-------------------------|----------------------------------------------|----------------------|------------------------|------------|
|                                                      |             |                         | ราบักงานหระสงบสีส<br>มหาวิทยาลังมหารุปาลงกรณ | ອວຣນ<br>ເຮາຫວີກຍາລັຍ |                        |            |
| 🛛 🔍 ข้อความ                                          |             |                         |                                              |                      |                        |            |
| <u>กล่องจุดหมาย</u><br>เชียนถึง<br>จุดหมายที่ส่งแล้ว | กล่องข้อควา | าม                      |                                              |                      |                        |            |
|                                                      |             |                         | Total 5 II                                   | tems.                |                        |            |
|                                                      | ลำดับ       | หัวข้อ                  | วันที่                                       | เวลา                 | អ្វីនាំ៖               | รายสะเอียด |
|                                                      | 5.          | นิยภัต                  | 14 n.w 2016                                  | 15:20                | นายวักขนก สุขะกาลนันท์ | View       |
|                                                      | 4.          | นิตยภัต                 | 13 n.w 2016                                  | 14:38                | นายวักขนก สุขะกาลนัพท์ | View       |
|                                                      | 3.          | เงินออกหรือยัง          | 21 м.м 2016                                  | 14:05                | นายจัดรชัย             | View       |
|                                                      | 2.          | เงินออกอัง              | 21 м.м 2016                                  | 12:40                | นายจัดหยัย             | View       |
|                                                      | 1.          | ขอรายงานผลการค่ำเนินงาน | 23 c.m 2015                                  | 13:02                | นายวักสนก สุขะกาลนันท์ | View       |
|                                                      |             |                         |                                              |                      |                        |            |
|                                                      |             |                         |                                              |                      |                        |            |

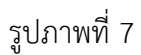

 เขียนข้อความ โดยทำการเลือกเจ้าหน้าที่ที่ต้องการส่งข้อความถึง ดังรูปที่ 8 และตัวอย่างการเขียน ข้อความ ดังรูปที่ 9

| Login by : พระอูวนัย ปริศนา                         |                               |                                                           |           | Hor        | ne Logout |
|-----------------------------------------------------|-------------------------------|-----------------------------------------------------------|-----------|------------|-----------|
|                                                     |                               | สำนักงานหระสอบสีสธรรม<br>มหาวิทยาลัยมหารุษางงกรณราชวิทยาม | กับ       |            |           |
| 🔳 👥 ข้อความ                                         |                               |                                                           |           |            |           |
| กล่องจดหมาย<br><u>เชื่อบถึง</u><br>จดหมายที่ส่งแล้ว | เขียนถึง                      |                                                           |           |            |           |
|                                                     | ส่งข้อความ ให้ทุกสำนักงานย่อย | Total                                                     | 43 Items. |            |           |
|                                                     | ล่าดับ                        | ชื่อ                                                      | ต้านหน่ง  | ส่งข้อความ |           |
|                                                     | 1.                            | พระมหาภูวนัย ปริสนาพัฒนกุล                                | พระครู    | Send       |           |
|                                                     | 2.                            | พระสมชาย ใจสะอาด                                          | พระครู    | Send       |           |
|                                                     | 3.                            | - ขวัญชัย ทองเหมือน                                       | พระศร     | Send       |           |
|                                                     | 4.                            | พระมหา ชวัญดระกูล บุทธิจักร                               | พระครู    | Send       |           |
|                                                     | 5.                            | พระมหาชัยฤทธิ์ ประภากร                                    | พระครู    | Send       |           |
|                                                     | 6.                            | พระมหาวีรชัย กันทอง                                       | พระครู    | Send       |           |
|                                                     | 7.                            | พระสำรวม วิชายงค์                                         | พระครู    | Send       |           |

รูปภาพที่ 8 แสดงหน้าการเลือกผู้ส่งข้อความถึง

| < <u>ญ</u> ข้อความ                                 |                   |                 |
|----------------------------------------------------|-------------------|-----------------|
| กล่องจดหมาย<br><u>เชียบถึง</u><br>จดหมายที่ส่งแล้ว | เขียนถึง          |                 |
|                                                    | หัวข้อ            |                 |
|                                                    | ผู้รับ<br>ข้อความ | สำนักงานทั้งหมด |
|                                                    |                   |                 |
|                                                    |                   |                 |
|                                                    | ส่งข้อความ        | ยกเลิก          |
|                                                    |                   |                 |

รูปภาพที่ 9 แสดงหน้าตัวอย่างหน้าเขียนข้อความ

| Login by : พระภูวนัย ปริศมา                         |             |                |                                     |                                    |                 |            | Home | Logout |
|-----------------------------------------------------|-------------|----------------|-------------------------------------|------------------------------------|-----------------|------------|------|--------|
|                                                     |             |                | สำนักงานหระด<br>มหาวิทยาลัยมหารุษาส | ม<br>อนศีลธรรม<br>เงกรณราชวิทยาลัย |                 |            |      |        |
| < <u> </u> ช้อความ                                  |             |                |                                     |                                    |                 |            |      |        |
| กล่องจดหมาย<br>เขียนถึง<br><u>จุดหมายที่ส่งแล้ว</u> | จดหมายที่ส่ | งแล้ว          |                                     |                                    |                 |            |      |        |
|                                                     |             |                | Total                               | 2 Items.                           |                 |            |      |        |
|                                                     | ลำดับ       | พัวฮัอ         | วันที่                              | เวลา                               | ส่งถึง          | รายละเอียด |      |        |
|                                                     | 2.          | เงินออกหรือขัง | 21 ม.ศ 2016                         | 14:05                              | สำนักงานทั้งหมด | View       |      |        |
|                                                     | 1.          | เงินออกยัง     | 21 ม. <del>ต</del> 2016             | 12:40                              |                 | View       |      |        |
|                                                     |             |                |                                     |                                    |                 |            |      |        |
|                                                     |             |                |                                     |                                    |                 |            |      |        |
|                                                     |             |                |                                     |                                    |                 |            |      |        |
|                                                     |             |                |                                     |                                    |                 |            |      |        |
|                                                     |             |                |                                     |                                    |                 |            |      |        |

3) จดหมายที่ส่งแล้ว แสดงข้อความที่ได้ทาการส่งออกเรียบร้อยแล้ว ดังรูปที่ 13

รูปภาพที่ 10 แสดงหน้าตัวอย่างจดหมายที่ส่งแล้ว

#### การจัดการการเงิน

การจัดการการเงิน ครูพระสามารถตรวจสอบข้อมูลการโอนเงิน ตามงบประมาณต่างๆ ดังรูปที่ 11

| Відаля бала         1000000000000000000000000000000000000                                                                                                    | Login by : พระภูวนัย ปริศมา                          |                  |             |                                                        |         |                                   | Home | Logout |
|----------------------------------------------------------------------------------------------------|------------------------------------------------------|------------------|-------------|--------------------------------------------------------|---------|-----------------------------------|------|--------|
| <ul> <li>มี สถิตี</li> <li>ร้อมูลเครียมโอน<br/>รายงานผลการปฏิปัติการสอน</li> <li>ร้อมูลเครียมโอน</li> <li>เพื่องรายงาน</li> <li>เค็มบ์ รายงานต้อน ประกับ จังหวัด จุรายลนย์อด</li> </ul> |                                                      |                  | רווע        | สำนักงานหระสอบศึลธรรม<br>เว็ทยาลัยมการุษาลงกรณราชวิทยา | าลัย    |                                   |      |        |
| . แก่ เหมาะ เป็ญแรกการแปน<br>เพิ่มรายงาน<br>ดำเต็ม รายงานเดือน ประจำปี จังหวัด ดูรายตนยือด                                                                                              | สถิติ<br>ร้อมูลเครียมโอน<br>รายงามแอกวารได้ได้การสอบ | ข้อมูลเตรียม โอน |             |                                                        |         |                                   |      |        |
|                                                                                                    |                                                      | ดำดับ            | รายงานเดือน | ประจำปี                                                | จังหวัด | <u>เพิ่มราย</u> :<br>ดูรายละเอียด |      |        |
|                                                                                                    |                                                      |                  |             |                                                        |         |                                   |      |        |

### รูปภาพที่ 11 แสดงผลข้อมูลการเตรียมโอนเงิน

## รายละเอียดแบบรายงานค่าตอบแทนพระสอนศีลธรรม และสามารถพิมพ์ผลการศึกษาได้ ตัวอย่างดังรูปที่

#### 12

|      |                            | ส่งแบบรายงา | นเดือน 543 ( รายการไอนค่ | าตอบแท | านประจำเดือน | เมษายน 2559 – 5 | (43)     |
|------|----------------------------|-------------|--------------------------|--------|--------------|-----------------|----------|
| ำดับ | ชื่อบัญชี                  | ธมาคาร      | เลขที่บัญชี              | ครั้ง  | จำนวนเงิน    | ค่าธรรมเนียม    | หมายเหตุ |
| 1    | พระมหาชัยฤทธิ์ อีทุธิญา โณ | КТВ         | 026-0-03812-1            | 0      | 0.00         | 10.00           |          |
| 2    | นายวีรชัย กันทอง           | КТВ         | 004-0-03718-5            | 0      | 0.00         | 10.00           |          |
| 3    | สามเณรสำรวม วิชายงค์       | КТВ         | 108-0-29714-6            | 0      | 0.00         | 10.00           |          |
| 4    | พระพิศิษฐศรณ์ มหิสุสโร     | КТВ         | 058-1-22484-1            | 0      | 0.00         | 10.00           |          |
| 5    | พระนนท์ กิดุดิปณุโญ        | КТВ         | 193-0-16893-4            | 0      | 0.00         | 10.00           |          |

รูปภาพที่ 12 แสดงตัวอย่างแบบรายงานค่าตอบแทนพระสอนศีลธรรม

#### การจัดการการสอน

การจัดการการสอน ครูพระสามารถเพิ่มตารางปฏิบัติการสอนได้ จากรูปที่ 13

|                                 |                                                                    |                                                                              | สำนักงานแระสอบสีลอธร<br>มหาวิทยาลัยมหารุษาลงกรณราย | ນ<br>ເວົາຫາລັຫ                                                           |                                                                       |
|---------------------------------|--------------------------------------------------------------------|------------------------------------------------------------------------------|----------------------------------------------------|--------------------------------------------------------------------------|-----------------------------------------------------------------------|
| ?> การสอน                       |                                                                    |                                                                              |                                                    |                                                                          |                                                                       |
| <u>แบบรายงานผลปฏิบัติการสอน</u> | แบบรายงานผลป                                                       | ฎิบัติการสอน                                                                 |                                                    |                                                                          |                                                                       |
|                                 |                                                                    |                                                                              |                                                    |                                                                          | เพิ่มดารางปฏิบัติการสอน                                               |
|                                 |                                                                    |                                                                              |                                                    |                                                                          |                                                                       |
|                                 | ดำดับ                                                              | เดือน                                                                        | ภาคเรียน                                           | ปีการศึกษา                                                               | ดูรายละเอียด                                                          |
|                                 | ตำดับ<br>18.                                                       | เดือน<br>มีนาคม                                                              | ภาคเรียน<br>1                                      | ปีการศึกษา<br>2559                                                       | ดูรายละเอียด<br><u>View</u>                                           |
|                                 | ต่ำตับ<br>18.<br>17.                                               | เดือน<br>มีนาคม<br>พฤษภาคม                                                   | ภาคเรียน<br>1<br>1                                 | ปีการศึกษา<br>2559<br>2559                                               | ดูรายสงเรียด<br><u>View</u><br><u>View</u>                            |
|                                 | ต่ำคับ<br>18.<br>17.<br>16.                                        | เดือน<br>มีนาคม<br>พฤษภาคม<br>พฤษภาคม                                        | ภาคเรียน<br>1<br>1<br>1                            | ปีการศึกษา<br>2559<br>2559<br>2559                                       | grieničen<br>View<br>View<br>View                                     |
|                                 | ต่ำตับ<br>18.<br>17.<br>16.<br>15.                                 | เดือน<br>มีนาคม<br>พฤษภาคม<br>พฤษภาคม<br>พฤษภาคม                             | ภาคเรียม<br>1<br>1<br>1<br>1                       | <u>มิการศึกษา</u><br>2559<br>2559<br>2559<br>2559                        | epression<br><u>View</u><br><u>View</u><br><u>View</u><br><u>View</u> |
|                                 | ตำดับ<br>18.<br>17.<br>16.<br>15.<br>14.                           | เดือน<br>มีนาคม<br>พฤษภาคม<br>พฤษภาคม<br>ดูบภาพันธ์                          | ภาคเรียน<br>1<br>1<br>1<br>1<br>1                  | <u>มิการศึกษา</u><br>2559<br>2559<br>2559<br>2559<br>2559                | gyrannian<br>View<br>View<br>View<br>View<br>View                     |
|                                 | ตำดับ<br>18.<br>17.<br>16.<br>15.<br>14.<br>13.                    | เดือน<br>มีนาคม<br>พฤษภาคม<br>พฤษภาคม<br>พฤษภาพันธ์<br>ฤษภาพันธ์             | กาคเรียน<br>1<br>1<br>1<br>1<br>1<br>1             | Bn sinn<br>2559<br>2559<br>2559<br>2559<br>2559<br>2559<br>2559          | granden<br>View<br>View<br>View<br>View<br>View<br>View               |
|                                 | <del>ต่ำตับ</del><br>18.<br>17.<br>16.<br>15.<br>14.<br>13.<br>12. | เดือน<br>มีนาคม<br>พฤษภาคม<br>พฤษภาคม<br>คุณาพันธ์<br>คุณาพันธ์<br>มีนุญชนชน | กาพเรียง<br>1<br>1<br>1<br>1<br>1<br>1<br>1<br>2   | Drivifium<br>2559<br>2559<br>2559<br>2559<br>2559<br>2559<br>2559<br>255 | epreseden<br>View<br>View<br>View<br>View<br>View<br>View<br>View     |

# รูปภาพที่ 13 แสดงผลแบบรายงานผลปฏิบัติการสอน

| n by : พระอูวสัย เพิศษา         |                            | Ó                                                  |                 | Home | Logout |  |  |
|---------------------------------|----------------------------|----------------------------------------------------|-----------------|------|--------|--|--|
|                                 |                            | สำนักงานพระสอนศีลธระ<br>มหาวิทยาลัยมหาจุฬาลงกระหรา | ເມ<br>ສວິກຫາລັຍ |      |        |  |  |
| (?> 💻 การสอน                    |                            |                                                    |                 |      |        |  |  |
| <u>แบบราองานผลปฏิบัติการสอน</u> | เพิ่มตารางปฏิบัติการสอง    |                                                    |                 |      |        |  |  |
|                                 | ประจำเดือน                 | MITTIN                                             | ٥               |      |        |  |  |
|                                 | ภาคเรียน                   | 1                                                  | 0               |      |        |  |  |
|                                 | ปีการศึกษา                 | 2559                                               | 0               |      |        |  |  |
|                                 | วัน                        | ข้างทำ                                             | ٥               |      |        |  |  |
|                                 | เวลาเริ่ม                  | 7:00:00                                            | ٥               |      |        |  |  |
|                                 | เวลาสิ้นสุด                | 8:00:00                                            | ٠               |      |        |  |  |
|                                 | นักเรียนระดับชั้น          |                                                    | •               |      |        |  |  |
|                                 | จำนวน/คน                   |                                                    |                 |      |        |  |  |
|                                 | เรื่องที่สอน(รายวิชา)      | วิชาพระพุทธศาสนา ประวัติพระพุทธเข้า                | ٠               |      |        |  |  |
|                                 | รวมจำนวนคาบ(ชั่ว โมง)      |                                                    |                 |      |        |  |  |
|                                 | 🕀 เพิ่ม                    |                                                    |                 |      |        |  |  |
|                                 | กิจกรรมที่ปกิบัติเพิ่มเติม |                                                    |                 |      |        |  |  |
|                                 |                            |                                                    |                 |      |        |  |  |
|                                 | รวมเวลาที่ปฏิบัติกิจกรรม   |                                                    |                 |      |        |  |  |
|                                 | ป้นทึก                     |                                                    |                 |      |        |  |  |
|                                 |                            |                                                    |                 |      |        |  |  |
|                                 |                            |                                                    |                 |      |        |  |  |

รูปภาพที่ 14 แสดงตัวอย่างการเพิ่มตารางปฏิบัติการสอน

|                          |                                                                  |                                   | ส์<br>มหาวิทย      | ระสอบส<br>านักงานพระสอบส<br>าลัยมหาจุฬาลงกะ | สีเลช 55 ม<br>สเสช 55 ม<br>สามราชวิทยาลัย |                     |          |                                                                    |  |
|--------------------------|------------------------------------------------------------------|-----------------------------------|--------------------|---------------------------------------------|-------------------------------------------|---------------------|----------|--------------------------------------------------------------------|--|
| ?> 🔎 การสอน              |                                                                  |                                   |                    |                                             |                                           |                     |          |                                                                    |  |
| แบบรายงานผลปฏิบัติการสอน | แบบรายงานผลปฏิม                                                  | บัติการสอน                        |                    |                                             |                                           |                     |          | 0(                                                                 |  |
|                          |                                                                  |                                   | โครงการครูพระสอง   | แบบรายงานผล<br>เสีลธรรมในโรงเรีย            | ปฏิบัติการสอน<br>น มหาวิทยาลัยมห          | າມຈຸດຸກູຈານວິທຍາສັຍ |          | <del>พมพ.แบบราธงานผลบฏมตการสอบ</del><br>รพัสษัตรครูพระ 59010000161 |  |
|                          | and the second                                                   | สังกัด เ                          | กรุงเทพมหานคร เขต1 | มหาวิทยาลัยมหาม                             | งกุฎราชวิทยาลัย ส่                        | วนกลาง ปังบประมาณ 2 | 559      |                                                                    |  |
|                          | กงูกเ⊷≈ะ<br>บ้าน                                                 | address                           |                    | งสาน                                        | อำเภอ                                     | เขตคลองสาน          |          |                                                                    |  |
|                          | รหัสไปรษณีย์                                                     | 10600                             | โทรศัพท์ 087       | 1774144                                     | มือถือ                                    |                     | โทรสาร   |                                                                    |  |
|                          | E-mail                                                           | poo_wa_nai@h                      | iotmail.com        |                                             | Facebook                                  |                     |          |                                                                    |  |
|                          | ชื่อบัญชีกรุงไทย                                                 | พระภูวนัย ปริศนา                  | ı                  |                                             | เลขที่บัญชี                               | 0440060052          | สาขา     | ท่าลินแลง                                                          |  |
|                          | ชื่อโรงเรียนที่สอน                                               | โรงเรียนวัดทองธ                   | รรมชาติ            |                                             | สังกัด                                    |                     |          |                                                                    |  |
|                          | ด้งอยู่เลขที่                                                    |                                   | ถมม เชีย           | งใหม่                                       | ศรธก/ชอย                                  |                     | ดำบล     | คลองสาม                                                            |  |
|                          | ข้าเภอ                                                           | เขตคลองสาน                        | จังหวัด กรุง       | เทพมหานคร                                   | รหัสไปรษณีย์                              | 10600               |          |                                                                    |  |
|                          | โทรศัพท์                                                         |                                   | โทรสาร             |                                             | E-mail                                    |                     |          |                                                                    |  |
|                          | ชื่อผู้บริหารสถานศึกษา<br>ส                                      | นาย                               |                    |                                             | โทรศัพท์                                  |                     |          |                                                                    |  |
|                          | 20H3#1924                                                        | 1414813                           | oroul@@oord        | ouosessudou                                 | สืบสารามในโร                              | เสียน ประวัญ อีอน   |          |                                                                    |  |
|                          |                                                                  |                                   | การ เจมรูบพการส    | อนครูหระสอน<br>ภาคเรียนที่                  | ปการศึกษา                                 | 1138 N 1394 ILNON   |          |                                                                    |  |
|                          | วัน                                                              | เวลา                              | นักเรียนระดับชั่   | น จำนวน/คน                                  |                                           | เรื่องที่สอน        |          | รวมจำนวนคาบ(ชั่วโมง)                                               |  |
|                          | พถหัสบดี                                                         | 10.00-14.00                       |                    | 200                                         | วิทาพระพท                                 | รศาสนา ประวัติพร    | ะพทธเจ้า | 4                                                                  |  |
|                          | รานล่านานนักเรียน                                                |                                   |                    | 200                                         |                                           |                     |          | . 4                                                                |  |
|                          | วงมงานงนแก่งอน<br>กิจกรรมที่ปฏิบัติเพิ่ม<br>รวมเวลาที่ปฏิบัติธรร | เติมคือ นั่งสมาธิ<br>สม 2 ชั่วโมง | สวดมนต์            | 200                                         |                                           |                     |          | -                                                                  |  |
|                          |                                                                  |                                   |                    |                                             |                                           |                     |          |                                                                    |  |
|                          |                                                                  |                                   |                    |                                             |                                           |                     |          | ×                                                                  |  |
|                          |                                                                  |                                   |                    |                                             |                                           |                     |          | an an-with high                                                    |  |
|                          |                                                                  |                                   |                    |                                             |                                           | ลงชื่อ_             |          | ······                                                             |  |
|                          |                                                                  |                                   |                    |                                             |                                           | วันที่              |          | บวิหารสถานศึกษา<br>                                                |  |
|                          |                                                                  |                                   |                    |                                             |                                           |                     |          |                                                                    |  |

รูปภาพที่ 15 แสดงตัวอย่างแบบรายงานผลปฏิบัติการสอน สามารถสั่งพิมพ์แบบรายงานได้

# การตั้งค่าข้อมูลส่วนตัว

การตั้งค่าข้อมูลส่วนตัว ครูพระสามารถตรวจสอบและทำการแก้ไขข้อมูลส่วนตัวที่ได้กรอกลงใบสมัครได้ ดัง รูปภาพที่ 16

| Login by : พระภูวนัย ปริศมา |                                                             | Home | e Logout |
|-----------------------------|-------------------------------------------------------------|------|----------|
|                             | สำนักงานพระสอนศีลธรรม<br>มหาวิทยาลัยมาาจุษาลงกรณราชวิทยาลัย |      |          |
| ৰ 💄 ตั้งค่า                 |                                                             |      |          |
| ข้อมูล                      | Edit                                                        |      |          |
| เลขประจำตัวประชาชน          | 1234567890123                                               |      |          |
| ชื่อ                        | พระภูวนัย                                                   |      |          |
| นามสกุล                     | ปริศนา                                                      |      |          |
| ฉายา                        | วิสุทุธวาที                                                 |      |          |
| สมณศักดิ์                   |                                                             |      |          |
| เกิดวันที่                  | 01 Jul 1987                                                 |      |          |
| อายุ                        | 28                                                          |      |          |
| พรรษา                       | 8                                                           |      |          |
| E-mail                      | poo_wa_nai@hotmail.com                                      |      |          |
| เบอร์โทรศัพท์มือถือ         | 0871774144                                                  |      |          |

รูปภาพที่ 16 แสดงผลข้อมูลส่วนตัวของครูพระ